<u>Purpose</u>: To Install the Citrix 12.x client on a personal Mac computer accessing Munson healthcare from an Internet location such as home.

<u>Assumptions</u>: An Apple supported operating system (preferably OS 10.9 or higher)

## Contents

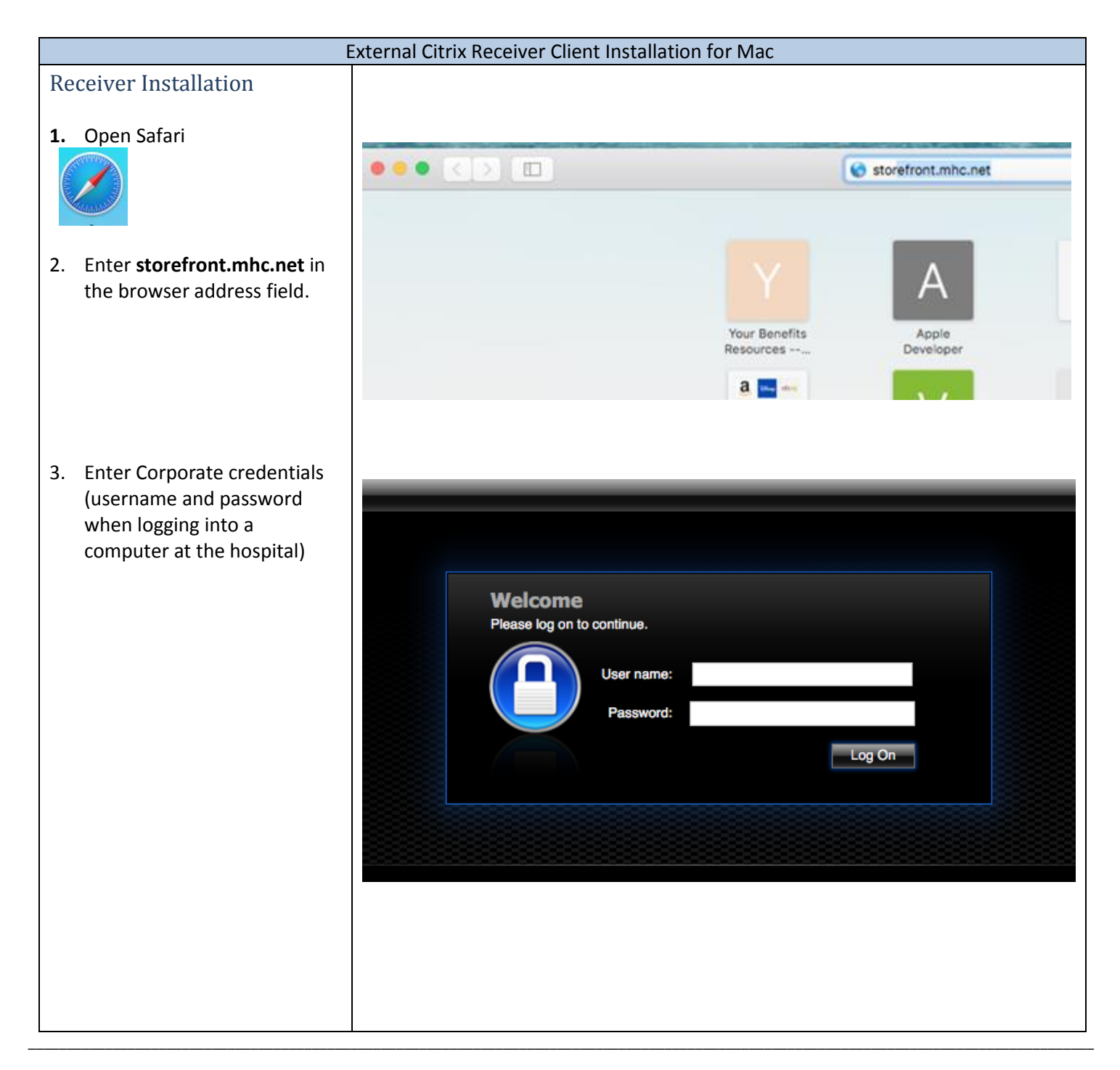

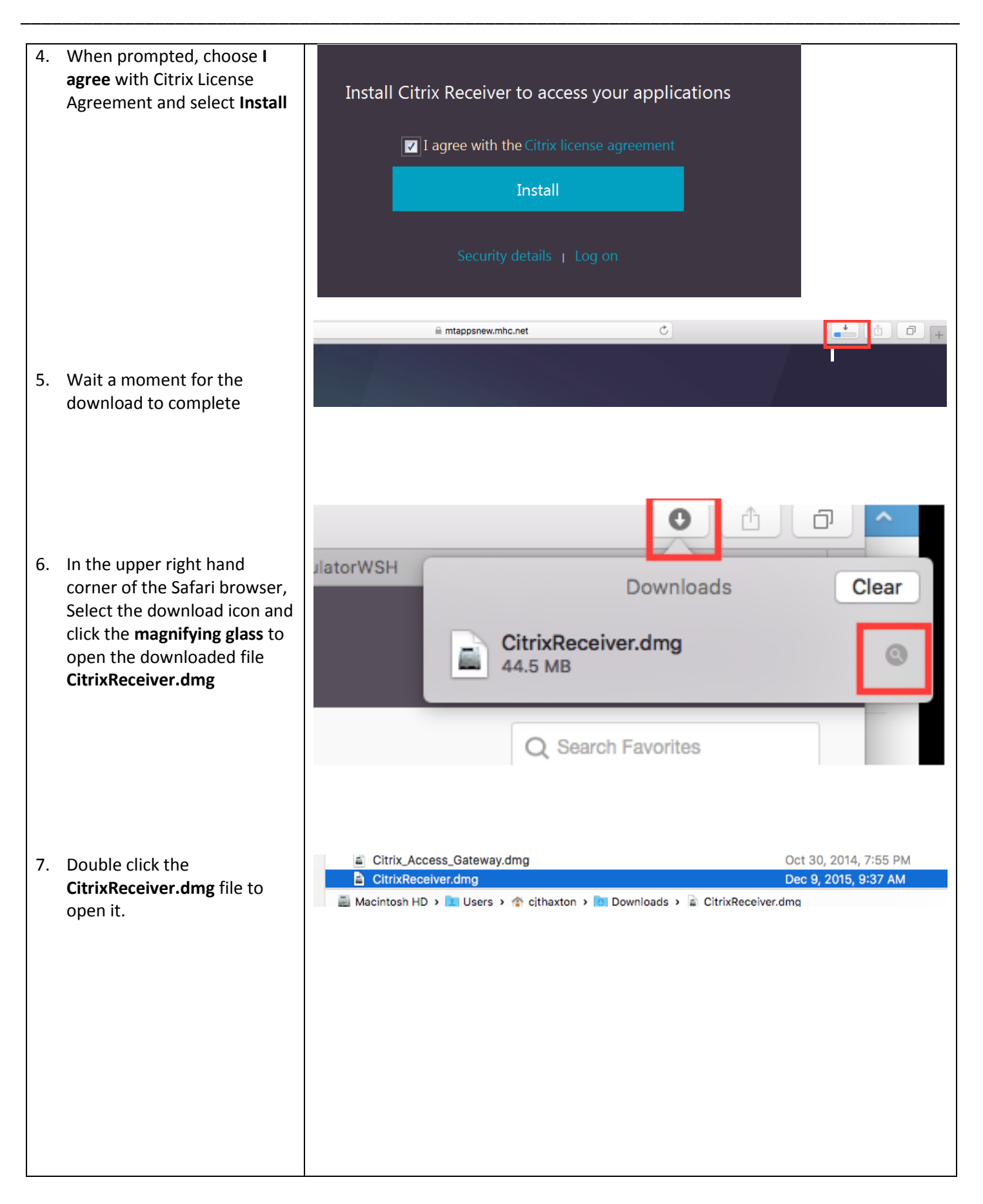

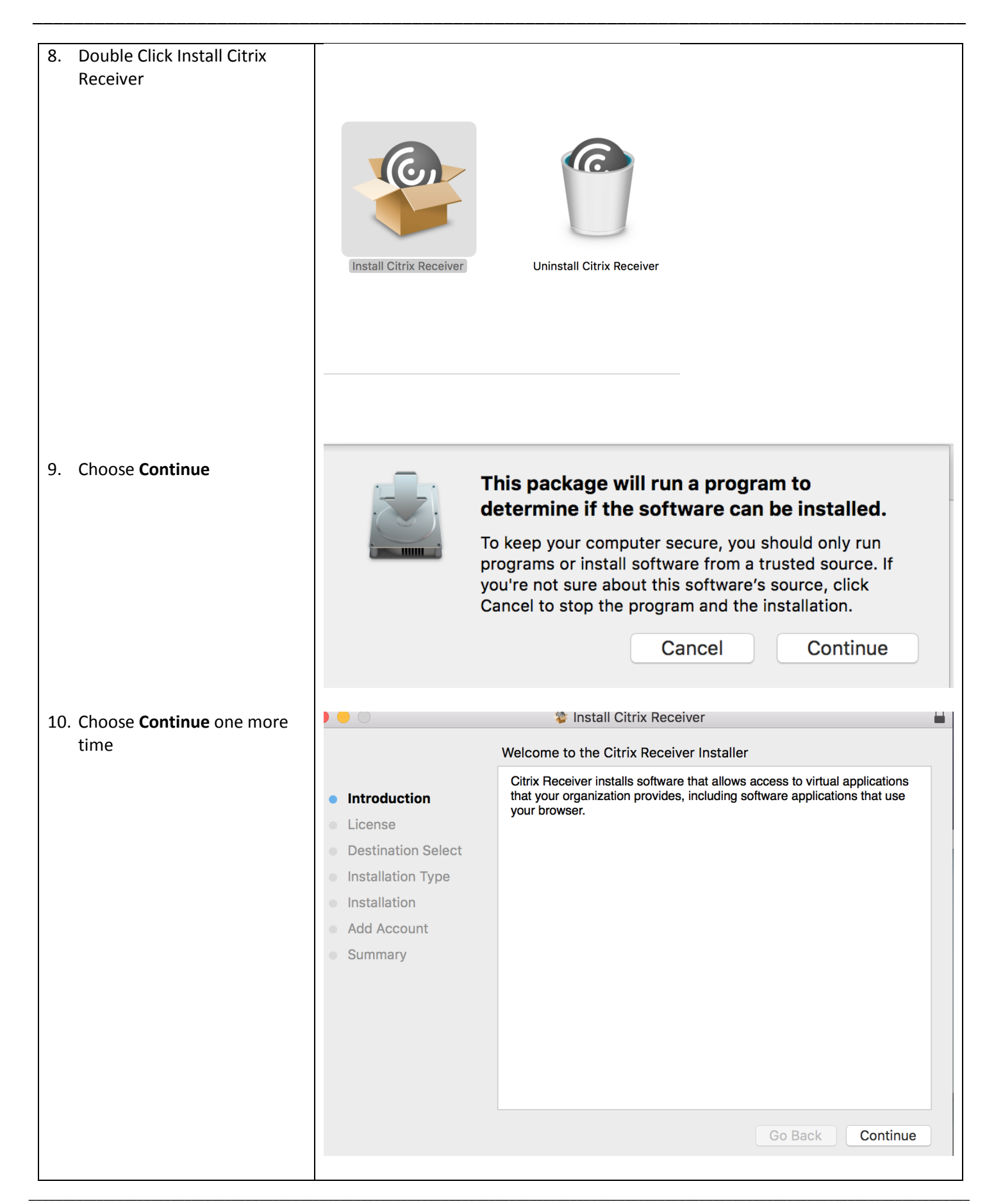

|                             | Install Citrix Receiver                                                                                                    |                                                                                                    |                                          |
|-----------------------------|----------------------------------------------------------------------------------------------------|----------------------------------------------------------------------------------------------------|------------------------------------------|
|                             | S                                                                                                    | oftware License Agreement                                                                                                    |                                          |
|                             |                                                                                                    | English 🗘                                                                                                    |                                          |
| 11. On the Software License | License                                                                                                    | CITRIX RECEIVER LICENSE AGREEMENT                                                                                                    |                                          |
| Continue                    | <ul> <li>Destination Select</li> <li>Installation Type</li> <li>Installation</li> <li>Add Account</li> <li>Summary</li> </ul>                                        | This is a legal agreement ("AGREEMENT") between you, the Licensed<br>User, and Citrix Systems, Inc., Citrix Systems International GmbH, or<br>Citrix Systems Asia Pacific Pty Ltd. Your location of receipt of this<br>component (hereinafter "RECEIVER") determines the licensing entity<br>hereunder (the applicable entity is hereinafter referred to as "CITRIX").<br>Citrix Systems, Inc., a Delaware corporation, licenses RECEIVER in the<br>Americas and Japan. Citrix Systems International GmbH, a Swiss<br>company wholly owned by Citrix Systems, Inc., licenses RECEIVER in<br>Europe, the Middle East, Africa, and the Pacific (excluding Japan). BY<br>DOWNLOADING, INSTALLING OR USING RECEIVER, YOU ARE<br>AGREEING TO BE BOUND BY THE TERMS OF THIS AGREEMENT. IF<br>YOU DO NOT AGREE TO THE TERMS OF THIS AGREEMENT, DO<br>NOT DOWNLOAD, INSTALL AND/OR USE RECEIVER.<br>1. GRANT OF LICENSE. RECEIVER contains client software that<br>allows a device to access or utilize the services provided by Citrix server<br>software products. Use of RECEIVER is subject to the Citrix license<br>covering the specific edition of the Citrix server software product with<br>which you will be using this component. Your use of this component is<br>"Print Save Go Back Continu | e                                        |
|                             |                                                                                                    |                                                                                                    |                                          |
|                             | To continue ins<br>the software lic<br>Click Agree to co<br>quit the Installer<br>Read License                                                                       | talling the software you must agree to the<br>ense agreement.<br>ontinue or click Disagree to cancel the instal<br>Disagree                                                                                                    | e terms of<br>lation and<br>Agree        |
|                             |                                                                                                    | 🍄 Install Citrix Receiver                                                                                                    |                                          |
| 13. Choose <b>Install</b>   | <ul> <li>Introduction</li> <li>License</li> <li>Destination Select</li> <li>Installation Type</li> <li>Installation</li> <li>Add Account</li> <li>Summary</li> </ul> | Standard Install on "Macintosh HD"<br>This will take 116 MB of space on your compute<br>Click Install to perform a standard installation o<br>for all users of this computer. All users of this c<br>able to use this software.                                                                                                    | r.<br>f this software<br>omputer will be |
|                             |                                                                                                    | Change Ins                                                                                                    | tall Location                            |
|                             |                                                                                                    | Go B                                                                                                    | ack Install                              |

| 14. Enter your personal                |                                                                                                    |  |
|----------------------------------------|----------------------------------------------------------------------------------------------------|--|
| credentials for your Mac               |                                                                                                    |  |
|                                        | Installer is trying to install new software. Type your password to allow this. Username: Password: Cancel Install Software                                                                    |  |
| 15 Wait a moment while                 |                                                                                                    |  |
| software is installed.                 | <ul> <li>Introduction</li> <li>License</li> <li>Destination Select</li> <li>Installation</li> <li>Add Account</li> <li>Summary</li> <li>Install time remaining: Less than a minute</li> </ul> |  |
| 16. Tick the box to <b>Add Account</b> | Constall Citrix Receiver                                                                                                    |  |
| and Select Continue                    | Add Account                                                                                                    |  |
|                                        | <ul> <li>Introduction</li> <li>License</li> <li>Destination Select</li> <li>Installation</li> <li>Add Account</li> <li>Summary</li> </ul>                                                     |  |
|                                        | Go Back Continue                                                                                                    |  |

| 17. Select <b>Close</b> on Summary                                               |                                                                                                    | Install Citrix Receiver                                         |     |
|----------------------------------------------------------------------------------|----------------------------------------------------------------------------------------------------|-----------------------------------------------------------------|-----|
| page.                                                                            |                                                                                                    | The installation was completed successfully.                    |     |
|                                                                                  | <ul> <li>Introduction</li> <li>License</li> <li>Destination Select</li> <li>Installation Type</li> <li>Installation</li> <li>Add Account</li> <li>Summary</li> </ul> | The installation was successful.<br>The software was installed. |     |
|                                                                                  |                                                                                                    | Go Back Close                                                   |     |
| <b>18.</b> Enter <b>e-mail address</b> into the                                  |                                                                                                    |                                                                 |     |
| Add                                                                              | Add Account                                                                                                    |                                                                 |     |
|                                                                                  | Enter your work em                                                                                                    | ail or server address provided by your IT department:           |     |
|                                                                                  | username@mbc.ne                                                                                                    | ۰ <del>۱</del>                                                  |     |
|                                                                                  | usemanie@inic.ne                                                                                                    | 54                                                              | - 1 |
|                                                                                  |                                                                                                    |                                                                 |     |
|                                                                                  |                                                                                                    | Cancel Add                                                      |     |
|                                                                                  |                                                                                                    |                                                                 |     |
| 19. Enter Corporate credentials<br>(username and password<br>when logging into a | User name:                                                                                                    |                                                                 |     |
| computer at the hospital)<br>and click <b>Logon</b>                              | Password:                                                                                                    |                                                                 |     |
|                                                                                  |                                                                                                    | Cancel Log On                                                   |     |
|                                                                                  | a Secure conne                                                                                                    | ection                                                          |     |
|                                                                                  |                                                                                                    |                                                                 |     |

| <ul><li>20. Open applications</li><li>21. Go back to step 1-3 for future connections.</li></ul> | Open Safari                                                  |
|-------------------------------------------------------------------------------------------------|--------------------------------------------------------------|
| https://storefront.mhc.net in the Safari Browser.                                               |                                                              |
|                                                                                                 | Enter <b>storefront.mhc.net</b> in the browser address field |
|                                                                                                 |                                                              |
|                                                                                                 |                                                              |
|                                                                                                 |                                                              |
| Completel                                                                                       |                                                              |
| complete:                                                                                       |                                                              |